## **Own Motion Transfer DPSC SECRETARY Level INTER DISTRICT)**

At first, Initiate the own motion transfer, transfer process steps are given below-

|   | WELCOME: DPSC SECRETARY<br>NADIA                      |
|---|-------------------------------------------------------|
| • | Master Directory Management                           |
|   | Transaction Directory Management                      |
| • | Report Directory Management                           |
| × | Bank Details Update                                   |
| × | Own Motion Transfer (INTRA DISTRICT, WITHIN DISTRICT) |
| ÷ | Own Motion Transfer (INTER DISTRICT, OTHER DISTRICT)  |
|   | OWN MOTION TRANSFER REQUEST INITIATE                  |
|   | OWN MOTION TRANSFER INITIATION TEACHER LIST           |
| • | General Transfer management of Teacher                |
|   | Mutual Transfer management of Teacher                 |

- DPSC Secretary will login to the iOSMS portal, and find the menu 'Own Motion transfer (INTER DISTRICT,).
- INITIATE TRANSFER:

|                      | SEARCH TEACHER                            |   |
|----------------------|-------------------------------------------|---|
|                      | TEACHER UNIQUE CODE*: TEACHER UNIQUE CODE |   |
|                      | OR                                        |   |
| CHOOSE DISTRICT*:    |                                           |   |
| Please Select        |                                           | ` |
| CHOOSE CIRCLE*:      |                                           |   |
| No District selected |                                           |   |
| CHOOSE SCHOOL*:      |                                           |   |
| No Circle selected   |                                           |   |
| CHOOSE TEACHER*:     |                                           |   |
| No School selected   |                                           |   |

Fig - 2

• At first search the teacher with teacher code or search through circle.(Fig-2)

|                    | SEARCHTEACHER       |   |
|--------------------|---------------------|---|
|                    | TEACHER UNIQUE CODE |   |
|                    | OR                  |   |
| CHOOSE DISTRICT*:  |                     |   |
| NORTH TWENTY FOUR  | PARGANA             | ~ |
| CHOOSE CIRCLE*:    |                     |   |
| BARASAT WEST       |                     | ~ |
| CHOOSE SCHOOL*:    |                     |   |
| AKRAMPUR F P SCHOO | DL (19112302601)    | ~ |
| CHOOSE TEACHER*:   |                     |   |
|                    |                     | ~ |
|                    |                     |   |

Fig - 3

• Verify the data then choose the preferred circle and school then submit the transfer request. (Fig-3)

|                          | PTR DETAI                 | _S                  |              |
|--------------------------|---------------------------|---------------------|--------------|
| DISTRICT NAME:           | NORTH TWENTY FOUR PARGANA | CIRCLE NAME:        | BARASAT WEST |
| SCHOOL NAME:             | AKRAMPUR F P SCHOOL       | SCHOOL DISE CODE:   | 19112302601  |
| TOTAL ASSISTANT TEACHER: | 0                         | TOTAL PARA TEACHER: | 1            |
| TOTAL HEAD TEACHER:      | 1                         | TOTAL STUDENT:      | 118          |
|                          |                           |                     |              |
|                          |                           |                     |              |

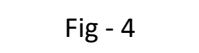

• Check the PTR details of school click on school name. (Fig-4)

| VIEW TEACHER DETAILS          |              |                     |              |      |           |          |        |  |
|-------------------------------|--------------|---------------------|--------------|------|-----------|----------|--------|--|
| District Name                 | Circle Name  | School Name         | Teacher Name | Code | Mobile No | Email ID | Action |  |
| NORTH TWENTY FOUR PARGANA     | BARASAT WEST | AKRAMPUR F P SCHOOL |              |      | _         |          | VIEW   |  |
|                               |              |                     |              |      |           |          |        |  |
| REMARKS                       |              |                     |              |      |           |          |        |  |
| Type here                     |              |                     |              |      |           |          |        |  |
| Note: Maximum 250 character a | llowed.      |                     |              |      |           |          | /ii    |  |
|                               |              |                     |              |      |           |          |        |  |
|                               |              |                     |              |      |           |          |        |  |

| OWN MOTION TRANSFER INITIATION TEACHER LIST (INTER DISTRICT) |                    |                                 |                   |                        |              |            |                    |
|--------------------------------------------------------------|--------------------|---------------------------------|-------------------|------------------------|--------------|------------|--------------------|
|                                                              |                    |                                 |                   |                        |              |            |                    |
| SL.<br>NO. 🏨                                                 | TEACHER<br>DETAILS | TEACHER<br>DISTRICT             | TEACHER<br>CIRCLE | TEACHER<br>SCHOOL      | TEACHER NAME | REMARKS [] | ACTION IT RE       |
| 1                                                            | VIEW               | NORTH<br>TWENTY FOUR<br>PARGANA | BARASAT<br>WEST   | AKRAMPUR F<br>P SCHOOL |              | hk         | FORWARD TO WBBPE   |
| 2                                                            | VIEW               | NORTH<br>TWENTY FOUR<br>PARGANA | BARASAT<br>WEST   | AKRAMPUR F<br>P SCHOOL |              | kk         | FORWARDED TO WBBPE |
|                                                              | -                  | NORTH                           | BARASAT           | AKRAMPUR F             |              |            |                    |

• After initiate the request dpsc secretary can view the teacher details and edit the details. After verify data dpsc secretary forward the data to WBBPE for further process. (Fig-6)